## Exportar un archivo de abonos para el SIAF desde Excel a DBF

Esta aplicación ha sido desarrollada por la Oficina de Informática, es un complemento para Excel en las versiones desde 2013 hacia adelante que ya no incorporan la exportación a archivos dbf.

|    | Α           | В   | C        | U        | E      |
|----|-------------|-----|----------|----------|--------|
|    | num_cta     | tip | num_doc  | monto    | estado |
| 1  | 04048519631 | 01  | 07907226 | 10000.00 | 1      |
| i. | 04296301359 | 01  | 27660381 | 10000.00 | 1      |
| Ļ  | 04296900198 | 01  | 27660612 | 10000.00 | I.     |
| i. | 04291341034 | 01  | 27678166 | 10000.00 | 1      |
| i. | 04291339692 | 01  | 27681637 | 10000.00 | 1      |
|    | 04296304587 | 01  | 27690894 | 10000.00 | 1      |
| ţ. | 04291110814 | 01  | 27820147 | 10000.00 | 1      |
| )  | 04296303254 | 01  | 27820250 | 10000.00 | 1      |
| 0  | 04296301693 | 01  | 27821977 | 10000.00 | I.     |
| 1  | 04296300751 | 01  | 27822523 | 4632.14  | 1      |
| 2  | 04296305818 | 01  | 27822943 | 10000.00 | 1      |
| 3  | 04291339587 | 01  | 27826043 | 10000.00 | 1      |
| 4  | 04048503670 | 01  | 27829728 | 10000.00 | 1      |
| 5  | 04291338157 | 01  | 27837335 | 10000.00 | I.     |
| 6  | 04291335859 | 01  | 27837365 | 10000.00 | 1      |
| 7  | 04296306512 | 01  | 27838868 | 10000.00 | 1      |
| 8  | 04296305451 | 01  | 27838904 | 3177.42  | 1      |
| 9  | 04291340054 | 01  | 27843335 | 10000.00 | L      |
| 0  | 04296202711 | 01  | 27947121 | 10000.00 | 1      |

1.- Armar la estructura en Excel (cualquier versión)

Las columnas deben tener la siguiente estructura:

Num\_cta: tamaño 11 (texto) Tipo\_doc: tamaño 2 (texto) Num\_doc: tamaño 20 (texto) Monto: tamaño 19 (numérico con dos decimales, habilitar separador de millares) Estado: tamaño 1 (texto)

Finalmente eliminamos la primera fila o encabezado, guardamos el archivo **como tipo de** archivo Libro de Excel 2007-2023. El archivo está listo.

| Guardar como                                            |                                               |                       |                          |                     | $\times$ |
|---------------------------------------------------------|-----------------------------------------------|-----------------------|--------------------------|---------------------|----------|
| $\leftrightarrow$ $\rightarrow$ $\checkmark$ $\uparrow$ | > Este equipo > Disco local (C:) > terceros > | ejemplos > Descuento  | ~ C                      | Buscar en Descuento | Q        |
| Organizar 👻 Nueva car                                   | peta                                          |                       |                          | ≣ ▪                 | ?        |
|                                                         | Nombre                                        | Fecha de modificación | Tipo Ta                  | maño                |          |
| 🗸 🛄 Este equipo                                         | A230114.663                                   | 8/02/2023 12:39       | Hoja de cálculo d        | 46 KB               |          |
| > 🛂 Disco local (C:                                     |                                               |                       |                          |                     |          |
| > 👝 Nuevo vol (D:)                                      |                                               |                       |                          |                     |          |
| > 🛁 Unidad de CD                                        |                                               |                       |                          |                     |          |
| > 🛬 Red                                                 |                                               |                       |                          |                     |          |
| > 🗴 Microsoft Excel                                     |                                               |                       |                          |                     |          |
| Nombre de archivo: A23011                               | 14.663                                        |                       |                          |                     | ~        |
| Tipp: Libro d                                           | e Excel 97-2003                               |                       |                          |                     | ~        |
| Autores: Luis G                                         | abriel Vera Flores Etiquetas: Agregar         | una etiqueta          | Título: Agregar un títul | lo                  |          |
|                                                         | Guardar miniatura                             |                       |                          |                     |          |
| <ul> <li>Ocultar carpetas</li> </ul>                    |                                               |                       | Herramientas             | Guardar Canc        | elar     |

|    | A           | в  | U        | U        | E  |
|----|-------------|----|----------|----------|----|
| 1  | 04048519631 | 01 | 07907226 | 10000.00 | I. |
| 2  | 04296301359 | 01 | 27660381 | 10000.00 | I. |
| 3  | 04296900198 | 01 | 27660612 | 10000.00 | L  |
| 4  | 04291341034 | 01 | 27678166 | 10000.00 | I. |
| 5  | 04291339692 | 01 | 27681637 | 10000.00 | L  |
| 6  | 04296304587 | 01 | 27690894 | 10000.00 | L  |
| 7  | 04291110814 | 01 | 27820147 | 10000.00 | L  |
| 8  | 04296303254 | 01 | 27820250 | 10000.00 | L  |
| 9  | 04296301693 | 01 | 27821977 | 10000.00 | L  |
| 10 | 04296300751 | 01 | 27822523 | 4632.14  | L  |
| 11 | 04296305818 | 01 | 27822943 | 10000.00 | L  |
| 12 | 04291339587 | 01 | 27826043 | 10000.00 | L  |
| 13 | 04048503670 | 01 | 27829728 | 10000.00 | L  |
| 14 | 04291338157 | 01 | 27837335 | 10000.00 | L  |
| 15 | 04291335859 | 01 | 27837365 | 10000.00 | L  |
| 16 | 04296306512 | 01 | 27838868 | 10000.00 | L  |
| 17 | 04296305451 | 01 | 27838904 | 3177.42  | L  |
| 18 | 04291340054 | 01 | 27843335 | 10000.00 | L  |
|    |             |    |          |          |    |

## 2.- Cargar el archivo al aplicativo

## • Clic en importar Excel

Utilitario SUP | SIAF ver. 1.2 :::: OFICINA DE INFORMATICA :::::

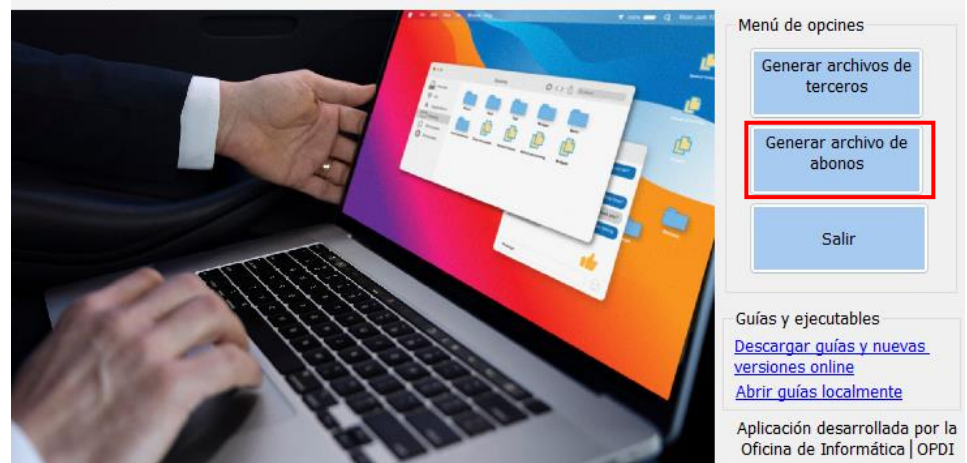

| 📋 Abrir Ar | chivo                      |                       | $\times$ |
|------------|----------------------------|-----------------------|----------|
| Buscar en: | 🖊 Descargas                | ✓ G Ø ▷ □             |          |
| Nombre     |                            | Fecha de modificación | 1 ^      |
| hoy (2     | )                          |                       |          |
| 🗹 🖺 abo    | ono_siaf                   | 9/02/2023 15:45       | ŀ        |
| × C23      | 30214                      | 9/02/2023 09:33       | ŀ        |
| ayer (4    | )                          |                       |          |
| ms         | ven71                      | 8/02/2023 22:25       | e প      |
| <          |                            |                       | >        |
| Nombre:    | abono_siaf                 | Al                    | orir     |
| Tipo:      | Archivos de Excel (*.xlsx) | ∽ Can                 | celar    |

| Num Cta    | Tipo Do | oc Num Doc       | Monto     | Estado |
|------------|---------|------------------|-----------|--------|
| 0404851963 | 3 01    | 07907226         | 10000.00  | I      |
| 0429630135 |         |                  | 10000.00  | I      |
| 0429690019 |         |                  | 10000.00  | I      |
| 0429134103 |         |                  | 10000.00  | I      |
| 0429133969 |         |                  | 10000.00  | I      |
| 0429630458 |         |                  | 10000.00  | I      |
| 0429111081 |         |                  | 10000.00  | I      |
| 0429630325 |         |                  | 10000.00  | I      |
|            |         |                  | 10000.00  | I      |
| 0429630075 |         |                  | 4632.14   | I      |
| 0429630581 |         |                  | 10000.00  | I      |
|            |         |                  | 10000.00  | I      |
| 0404850367 |         |                  | 10000.00  | I      |
| 0429133815 |         |                  | 10000.00  | I      |
| 0429133585 |         |                  | 10000.00  | I      |
| 0429630651 |         |                  | 10000.00  | I      |
| 0429630545 |         |                  | 3177.42   | I      |
| 0429134005 |         |                  | 10000.00  | I      |
| 0429630271 |         |                  | 10000.00  | I      |
| 0429630330 |         |                  | 10000.00  | Ι      |
|            |         |                  |           |        |
|            |         | Monto total      | 197809.56 |        |
|            | 1       | Registros leídos | 21        |        |

En esta ventana verificamos el monto y la cantidad de registros leídos, debe ser igual al archivo inicial creado en Excel.

• Una vez que la aplicación haya leído todos los registros clic en el botón Exportar DBF.

Asignamos un nombre el archivo, como se aprecia en la siguiente imagen.

| Q Guardar como?                                                                                      | $\times$ |
|----------------------------------------------------------------------------------------------------|----------|
| Archivo de salida                                                                                    |          |
| Nombre de archivo SIAF_BN                                                                            |          |
| Aceptar Cancelar                                                                                     |          |
| Atención                                                                                             | $\times$ |
| La exportación del archivo SIAF_BN.dbf es satisfactoria<br>y se encuentra en C:\terceros\exportacion |          |
| Aceptar                                                                                              |          |

• Finalmente leemos el siguiente mensaje que nos dice que en el archivo debe ser modificado el campo monto, el cual debe tener el tamaño 19 con 2 decimales, damos en el **botón aceptar.** 

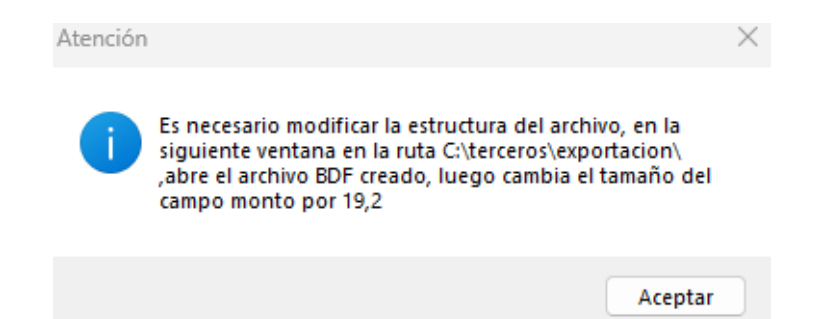

• En la siguiente ventana de diálogo buscamos el archivo generado anteriormente para este caso es SIAF\_BN.dbf en la ruta C:\terceros\exportacion\

| 🛃 Abrir     |                   |                        |    |                             |                                         |        | $\times$               |
|-------------|-------------------|------------------------|----|-----------------------------|-----------------------------------------|--------|------------------------|
| Buscar en:  | exportaci         | on ~                   | ·] | G 🥬                         | ⊳ 🖾                                     |        |                        |
| Inicio      | Nombre<br>A230114 | ^<br>.663.dbf<br>I.dbf |    | Fecha<br>21/03/2<br>21/03/2 | de modifica<br>2024 12:20<br>2024 12:47 | ación  | Tipo<br>Micrc<br>Micrc |
| Escritorio  |                   |                        |    |                             |                                         |        |                        |
| Bibliotecas |                   |                        |    |                             |                                         |        |                        |
| Este equipo |                   |                        |    |                             |                                         |        |                        |
| Para Red    |                   |                        |    |                             | -                                       |        |                        |
|             | Nombre            |                        |    |                             | ~                                       | Ace    | otar                   |
|             | Tipo:             | Tabla o DBF (*.dbf)    |    |                             | ~                                       | Cano   | elar                   |
|             |                   |                        |    |                             |                                         | Pág. c | :ód                    |

• Luego modificamos el campo monto: Ancho 19, 2 decimales, finalmente clic en Aceptar

| npos  | Indices | Tabla                 |       |            |         |     |                                                   |   |
|-------|---------|-----------------------|-------|------------|---------|-----|---------------------------------------------------|---|
| Nom   | bre     | Tipo                  | Ancho | Decimal Ín | dice NU | JLL | Mostrar                                           |   |
| num   | _cta    | Carácter              | 11    |            |         |     | F <u>o</u> rmato:                                 |   |
| tipo_ | doc     | Carácter              | 2     |            |         |     | Máscara de entrada:                               | 1 |
| num   | _doc    | Carácter              | 20    |            |         |     |                                                   |   |
| esta  | o<br>Io | Unumerico<br>Carácter | 1     | 2 🔻        | $\sim$  |     | Validación de campos                              |   |
|       |         | ]                     |       |            |         |     | Regla:                                            |   |
|       |         | _                     |       |            |         |     | Mensaje:                                          |   |
|       |         |                       |       |            |         |     | Valor                                             |   |
|       |         |                       |       |            |         |     | predeterminado:                                   |   |
|       |         |                       |       |            |         |     | Asignar tipo de campo a clases                    |   |
|       |         |                       |       |            |         |     | Mostrar <u>b</u> iblioteca:                       |   |
|       |         |                       |       |            |         |     | Mostrar clase: <predeterminado> </predeterminado> | 1 |
|       |         |                       |       |            |         |     | Incremento automático                             |   |
|       |         |                       |       |            |         |     | Siguiente valor: 🔋 🖨 Paso: 🔋 🖨                    |   |
|       |         |                       |       |            |         |     | <u>C</u> omentario del campo:                     |   |
|       |         |                       |       |            |         |     |                                                   |   |
|       |         |                       |       |            |         |     |                                                   |   |

## • Archivo generado y listo para ser cargado en el SIAF

| Este ( | equipo > Disco local (C:) > terceros > | exportacion           |                    |        |  |
|--------|----------------------------------------|-----------------------|--------------------|--------|--|
| Ð      | 🖄 🗊 🔨 Ordenar 🗸 🗮 Ver 🗸                |                       |                    |        |  |
|        | Nombre                                 | Fecha de modificación | Тіро               | Tamaño |  |
|        | A230114.663                            | 21/03/2024 12:29      | Archivo 663        | 15 KB  |  |
|        | III A230114.663.dbf                    | 21/03/2024 12:20      | Microsoft Visual F | 15 KB  |  |
| _ [    | III SIAF_BN.dbf                        | 21/03/2024 12:53      | Microsoft Visual F | 2 KB   |  |

Luis Gabriel Vera Flores Responsable de la oficina de Informática y Sistemas |OPDI luisvera@ugelsanignacio.gob.pe Anexo 107